## Chapter 3

## **OPERATION USING "TP-A1-LM2"**

This chapter describes how to operate FRENIC-Lift (LM2) using with optional multi-function keypad "TP-A1-LM2".

### Contents

| 3.1 | LCI  | D monitor, keys and LED indicators on the keypad       |      |
|-----|------|--------------------------------------------------------|------|
| 3.2 | Ove  | rview of Operation Modes                               |      |
| 3.3 | Run  | ning Mode                                              |      |
| 3.  | 3.1  | Monitoring the running status                          |      |
| 3.  | 3.2  | Remote and Local modes                                 | 3-7  |
| 3.  | 3.3  | Setting up reference speed (pre-ramp)                  |      |
| 3.  | 3.4  | Running/stopping the motor                             |      |
| 3.4 | Prog | gramming Mode                                          |      |
| 3.  | 4.1  | Quick Setup                                            | 3-11 |
| 3.  | 4.2  | Start-up                                               | 3-11 |
| 3.  | 4.3  | Function Codes                                         | 3-13 |
| 3.  | 4.4  | Inverter Information: "INV Info"                       | 3-19 |
| 3.  | 4.5  | Alarm Information: "Alarm Info"                        |      |
| 3.  | 4.6  | User Configuration: "User Config"                      |      |
| 3.  | 4.7  | Tools                                                  | 3-29 |
| 3.5 | Alaı | rm Mode                                                | 3-30 |
| 3.  | 5.1  | Releasing the alarm and switching to Running mode      | 3-30 |
| 3.  | 5.2  | Displaying the alarm history                           |      |
| 3.  | 5.3  | Displaying the status of inverter at the time of alarm | 3-30 |
|     |      |                                                        |      |

### 3.1 LCD monitor, keys and LED indicators on the keypad

The keypad "TP-A1-LM2" allows you to run and stop the motor, monitor the running status, specify the function code data, and monitor I/O signal states, maintenance information, and alarm information.

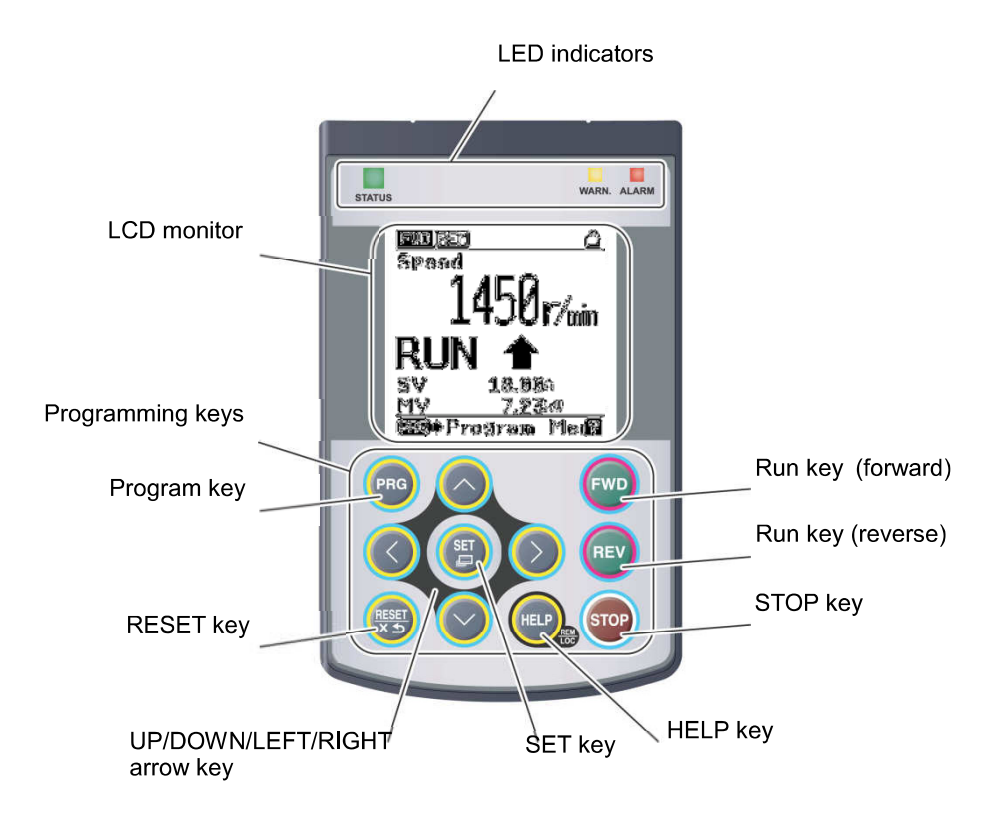

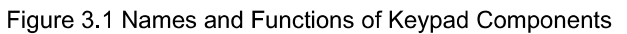

| LED indicators: | These indicators show the current running status of the inverter.                                            | Refer to Table 3.1.                                    |
|-----------------|----------------------------------------------------------------------------------------------------|--------------------------------------------------------|
| LCD monitor:    | This monitor shows the following various information<br>about the inverter according to the operation modes. | Refer to Figure 3.2<br>and Table 3.3 and<br>Table 3.4. |
| Keys:           | These keys are used to perform various inverter operations.                                                  | Refer to Table 3.2.                                    |

| Table 3.1 Ir | ndication of | LED I | ndicators |
|--------------|--------------|-------|-----------|
|--------------|--------------|-------|-----------|

| LED Indicators Indication |                                        | Indication                                                     |  |
|---------------------------|----------------------------------------|----------------------------------------------------------------|--|
|                           | Shows the inverter running state.      |                                                                |  |
| STATUS                    | Flashing                               | No run command input (Inverter stopped)                        |  |
| (Green)                   | ON                                     | Run command input                                              |  |
|                           | Shows the warning state (light alarm). |                                                                |  |
| WARN.<br>(Yellow)         | OFF                                    | No light alarm has occurred.                                   |  |
| (Tenow)                   | Flashing /ON                           | A light alarm has occurred. But inverter can continue running. |  |
| _                         | Shows the alarm stat                   | e (heavy alarm).                                               |  |
| ALARM<br>(Red)            | OFF                                    | No heavy alarm has occurred.                                   |  |
| (iteu)                    | Flashing                               | A heavy alarm has occurred. Inverter shuts off its output.     |  |

| Keys                    |                                                                                                    | Functions                                                                                                    |  |  |  |
|-------------------------|----------------------------------------------------------------------------------------------------|----------------------------------------------------------------------------------------------------|--|--|--|
|                         | This key switches the Programming mode.                                                                                                    | operation modes between Running mode/Alarm mode and                                                                                                    |  |  |  |
| 6                       | Reset key which works as <ul> <li>In Running mode:</li> <li>In Programming mode:</li> </ul> <li>In Alarm mode:</li>                                                                      | follows according to the operation modes.<br>This key cancels the screen transition.<br>This key discards the settings being configured and cancels the<br>screen transition.<br>This key resets the alarm states and switches to Programming<br>mode.                      |  |  |  |
| 6/0                     | <ul> <li>UP/DOWN key which wor</li> <li>In Running mode:</li> <li>In Programming mode:</li> <li>In Alarm mode:</li> </ul>                                                                | rks as follows according to the operation modes.<br>These keys switch to the digital reference speed (when local<br>mode).<br>These keys select menu items, change data, and scroll the screen.<br>These keys display multiple alarms and alarm history.                    |  |  |  |
| $\bigcirc$ / $\bigcirc$ | / These keys move the cursor to the digit of data to be modified, shift the setting item, an switch the screen.                                                                          |                                                                                                    |  |  |  |
| Ð                       | Set key which works as fol<br>In Running mode:<br>In Programming mode:<br>In Alarm mode:                                                                                                 | llows according to the operation modes.<br>Pressing this key switches to the selection screen of the LCD<br>monitor content.<br>Pressing this key established the selected items and data being<br>changed.<br>Pressing this key switches to the alarm detailed information |  |  |  |
| HELP                    | screen.           Pressing this key calls up the HELP screen according to the current display state.           Holding it down for 2 seconds toggles between the remote and local modes. |                                                                                                    |  |  |  |
| (710)                   | Pressing this key starts running the motor in the forward rotation (when local mode).                                                                                                    |                                                                                                    |  |  |  |
| æ                       | Pressing this key starts running the motor in the reverse rotation (when local mode).                                                                                                    |                                                                                                    |  |  |  |
| (arre)                  | Pressing this key stops the                                                                                                    | motor (when local mode).                                                                                                    |  |  |  |

### Table 3.2 Overview of Keypad Functions

### LCD Monitor

The LCD monitor shows various information of the inverter according to the operation modes.

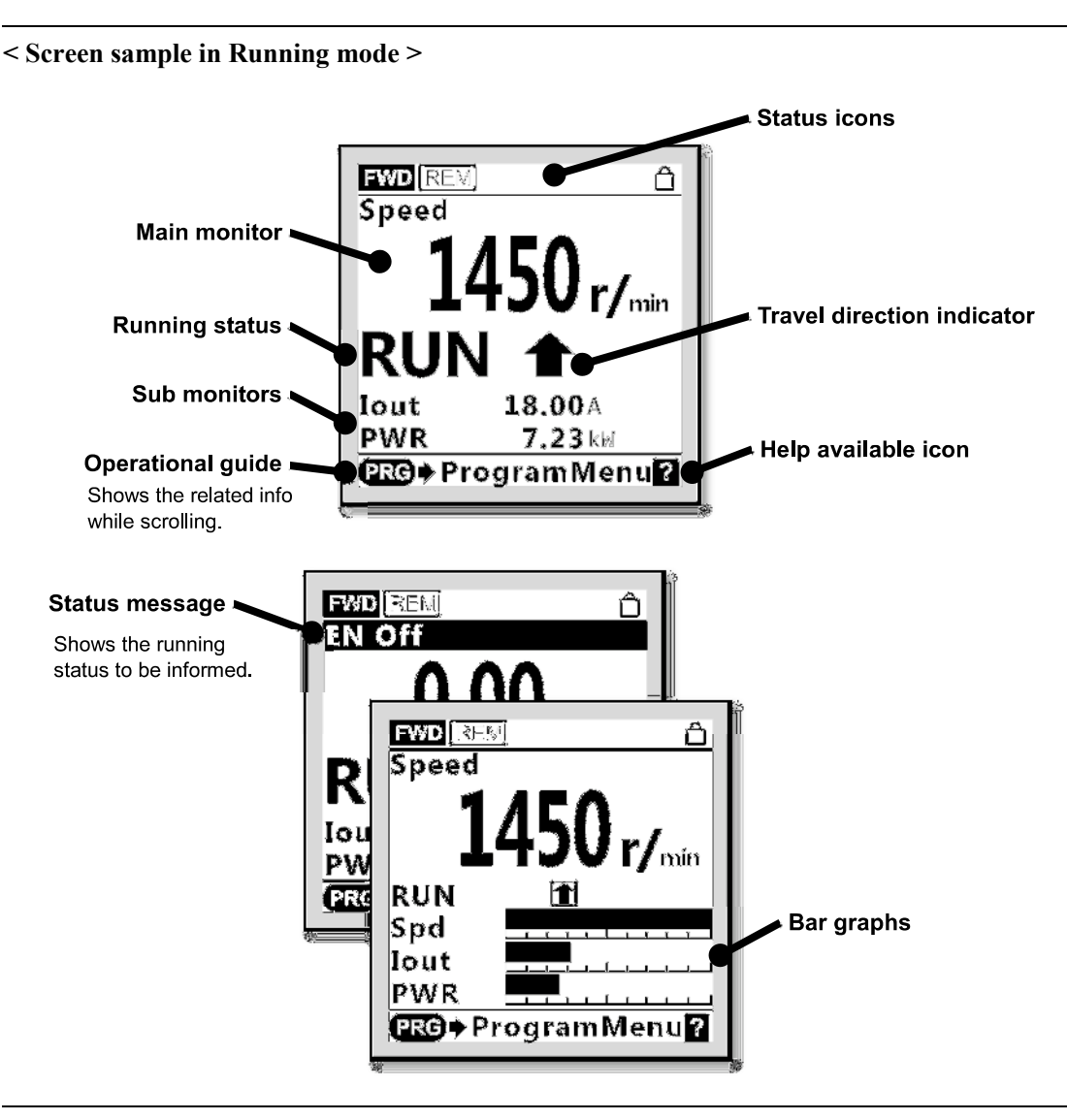

< Screen sample in Alarm mode >

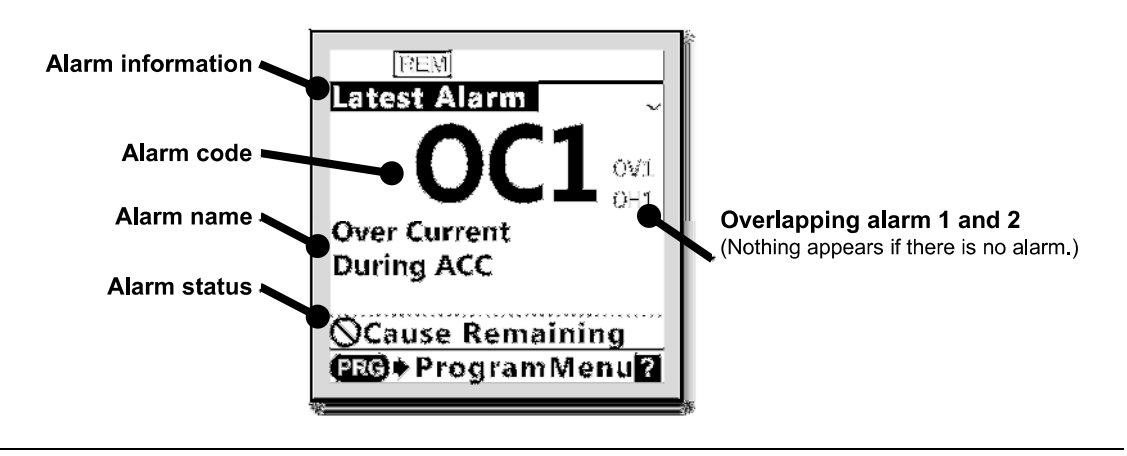

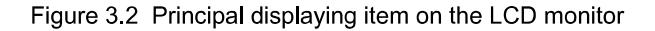

| Statı                                                                      | is icons that                                      | show the running status, run                         | command sources and various icons                        |  |  |
|----------------------------------------------------------------------------|----------------------------------------------------|------------------------------------------------------|----------------------------------------------------------|--|--|
|                                                                            | FWD         Running status         Running forward |                                                      |                                                          |  |  |
|                                                                            | (rotation direction)                               |                                                      | Running reverse                                          |  |  |
| <b>FEM</b> Run command source                                              |                                                    | Run command source                                   | External terminals                                       |  |  |
|                                                                            | COM                                                |                                                      | Communications link                                      |  |  |
|                                                                            |                                                    |                                                      | Keypad in local mode                                     |  |  |
| Password protection state Locked with password 1 (Function code data chang |                                                    |                                                      |                                                          |  |  |
|                                                                            | <u> </u>                                           |                                                      | Lock being released (Password being canceled temporally) |  |  |
|                                                                            | Ŧ                                                  | Travel direction                                     | Traveling upward                                         |  |  |
|                                                                            | ∎                                                  | (Appears during Programming<br>mode and Alarm mode.) | Traveling downward                                       |  |  |
| Run                                                                        | ning status                                        | <u>.</u>                                             |                                                          |  |  |
|                                                                            | STOP                                               | Running status                                       | No run command entered or inverter stopped               |  |  |
|                                                                            | RUN                                                |                                                      | Run command entered or during inverter output            |  |  |
| Trav                                                                       | el direction                                       | indicator                                            |                                                          |  |  |
|                                                                            |                                                    | Travel direction                                     | Traveling upward                                         |  |  |
|                                                                            | (Appears during Running mode.) Traveling downward  |                                                      |                                                          |  |  |

### Table 3.3 Icons on the LCD Monitor

### Table 3.4 Status messages on the LCD Monitor

| Status messages  | Appearance condition                                                                                |
|------------------|----------------------------------------------------------------------------------------------------|
| Low Supply Volt  | Run command is turned ON at low supply voltage.                                                     |
| EN Off           | Run command is turned ON when [EN1] and/or [EN2] are being released.                                |
| BX Active        | Run command is turned ON when <b>BX</b> command is being turned ON.                                 |
| AutoReset ALM    | Inverter is trying / waiting to reset the alarm automatically,                                      |
| Pre-Alarm        | Inverter is detecting pre-alarm by overheat.                                                        |
| <b>Standby</b>   | Inverter is in standby mode by means of <b>STBY</b> command.                                        |
| Unlocking SG     | Inverter is trying to unlock safety gear by means of ULSG command.                                  |
| Rescue by BRKS   | Inverter is releasing brakes for emergency rescue operation by means of <b><i>RBRK</i></b> command. |
| Battery Op.      | Inverter is operating as battery mode by means of <b>BATRY</b> command.                             |
| DC-Cap. Measure  | Inverter is measuring its main capacitor lifetime before turning power OFF.                         |
| L.Factor Measure | Inverter is measuring load factor of the applying system.                                           |

Note

LCD has temperature characteristics. The low temperature slows down the LCD response; the high temperature makes the screen contrast high so that contrast adjustment may be needed.

### 3.2 Overview of Operation Modes

The keypad has the following three operation modes:

| Running mode :     | After powered ON, the inverter automatically enters this mode.                                                                                                    |
|--------------------|----------------------------------------------------------------------------------------------------|
|                    | This mode allows you to specify the reference speed, and run/stop the motor with the $\bigcirc$ / $\bigcirc$ / $\bigcirc$ keys during local mode.                                    |
|                    | It is also possible to monitor the running status in real time.                                                                                                    |
| Programming mode : | This mode allows you to configure function code data and check a variety of information relating to the inverter status and maintenance.                                             |
| Alarm mode :       | If an alarm condition arises, the inverter automatically enters Alarm mode. In this mode, you can view the corresponding alarm code* and its related information on the LCD monitor. |
|                    | * Alarm code: Indicates the cause of the alarm condition.                                                                                                    |

Figure 3.3 shows the status transition of the inverter between these three operation modes. If the inverter is turned ON, it automatically enters Running mode, making it possible to start or stop the motor.

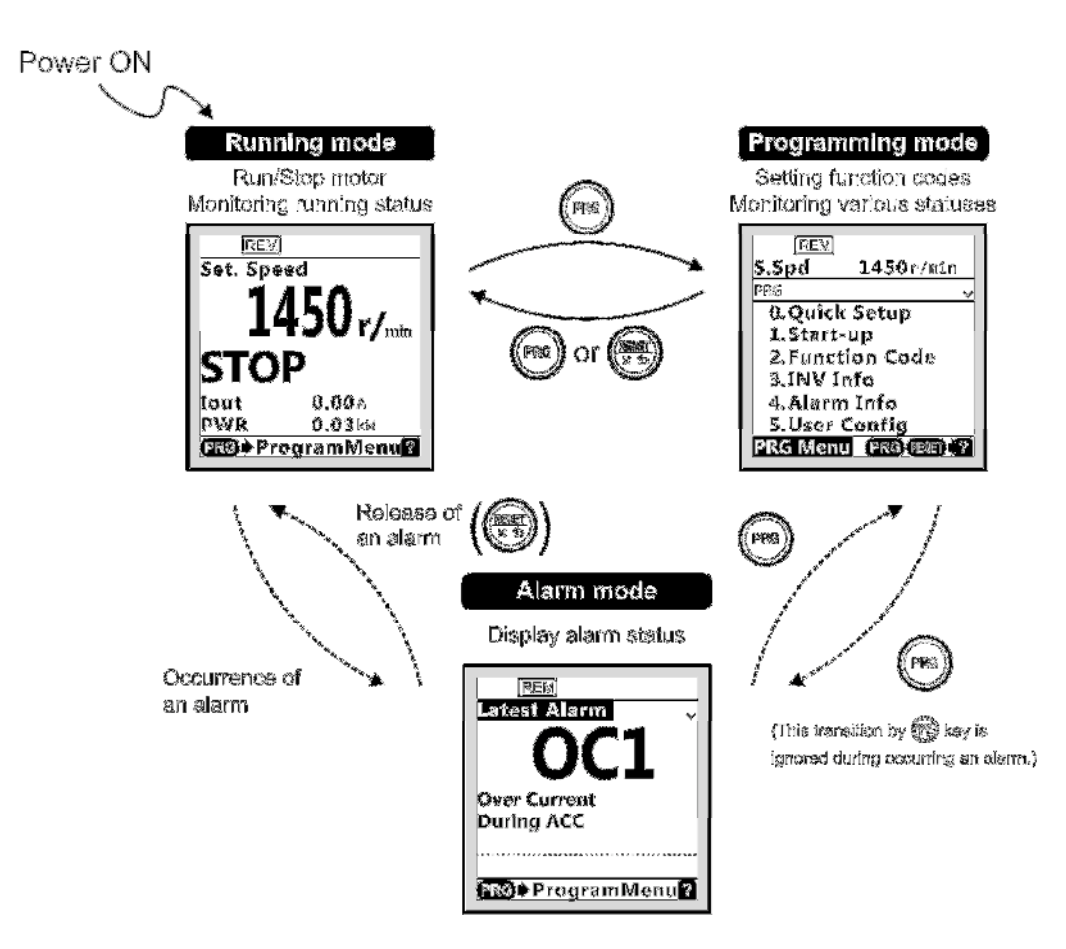

Figure 3.3 Screens Transition between each operation Modes

### 3.3 Running Mode

When the inverter is turned on, it automatically enters Running mode in which you can:

- (1) Monitor the running status (e.g., reference speed and output current),
- (2) Switch between remote and local modes,
- (3) Configure the reference speed (pre-ramp), and
- (4) Run/stop the motor.

### 3.3.1 Monitoring the running status

In Running mode, the nine items listed below can be monitored. Immediately after the inverter is turned on, the monitor item specified by function code K10 is displayed. Press the (B) key to switch between monitor items.

| Monitor<br>#    | Monitor Items                           | Sub-<br>monitor  | Unit            | Meaning of displayed value                                                | Function<br>code data<br>for E43 |
|-----------------|-----------------------------------------|------------------|-----------------|---------------------------------------------------------------------------|----------------------------------|
| 0               | Speed monitor                           | Function co      | de E48 spe      | cifies what to be displayed on the main monitor.                          | 0                                |
|                 | Reference speed (final)                 | <mark>Spd</mark> | <mark>*1</mark> | Reference speed (final) command to the<br>Automatic speed regulator (ASR) | (E48 = 0)                        |
|                 | Reference speed (pre-ramp)              | S.Spd            | <mark>*1</mark> | Reference speed being set                                                 | (E48 = 2)                        |
|                 | Motor speed                             | Sync             | r/min           | Motor rotation speed                                                      | (E48 = 3)                        |
|                 | Elevator speed                          | Lift             | m/min           | Elevator speed in m/min                                                   | (E48 = 5)                        |
|                 | Elevator speed 2                        | Lift             | mm/s            | Elevator speed in mm/s                                                    | (E48 = 8)                        |
| <mark>13</mark> | Output current                          | Iout             | А               | Current output from the inverter in RMS                                   | <mark>3</mark>                   |
| <mark>14</mark> | Output voltage                          | Vout             | V               | Voltage output from the inverter in RMS                                   | <mark>4</mark>                   |
| <mark>18</mark> | Calculated torque                       | TRQ              | %               | Calculated motor output torque in % *2                                    | <mark>8</mark>                   |
| <mark>19</mark> | Input power                             | PWR              | kW              | Input power to the inverter                                               | <mark>9</mark>                   |
| <mark>28</mark> | Reference torque                        | TRQC             | <mark>%</mark>  | Motor output torque in %                                                  | <mark>18</mark>                  |
| <mark>29</mark> | Torque bias balance<br>adjustment value | BTBB             | <mark>%</mark>  | Used to adjust the analog torque bias balance                             | <mark>19</mark>                  |
| <mark>30</mark> | Torque bias gain<br>adjustment value    | <b>BTBG</b>      | <mark>%</mark>  | Used to adjust the analog torque bias gain                                | <mark>20</mark>                  |

Table 3.5 Monitoring Items (Selectable anytime)

\*1 Function code C21 provides a choice of speed units - Hz, r/min, m/min, and mm/s.

\*2 In vector control with PG, this item shows the reference torque.

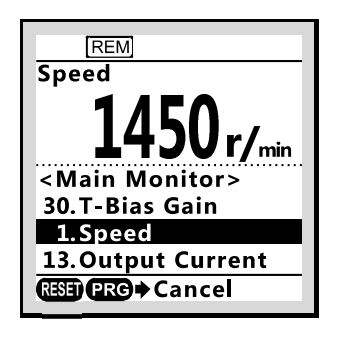

Figure 3.4 Switching main monitor item (display sample)

### 3.3.2 Remote and Local modes

The inverter is available in either remote or local mode.

In remote mode, which applies to normal operation, the inverter is driven under the control of the data setting stored in the inverter. In local mode, which applies to maintenance operation, it is separated from the control system and is driven manually under the control by the keypad.

Holding down the we key on the keypad for 2 seconds or more, toggles between remote and local modes. Additionally, local mode is not kept after turning power on again. In other words, the inverter starts up as remote mode always.

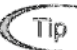

The current mode can be checked by the status icons. The **FEM** / **COM** is displayed in remote mode and the **COM** is displayed in local mode.

Switching from remote to local mode automatically inherits the reference speed (pre-ramp) used in remote mode. If the motor is running at the time of the switching from remote to local, the run command will be automatically kept ON. If, however, there is a discrepancy between the settings used in remote mode and ones made on the keypad (e.g., switching from the reverse rotation in remote mode to the forward rotation only in local mode), the inverter automatically stops.

### 3.3.3 Setting up reference speed (pre-ramp)

In local mode, you can set up the desired reference speed (pre-ramp) in displayed units with  $\bigotimes$  /  $\bigotimes$  keys on the keypad.

- (1) Switch the keypad to Running mode. This is because in Programming or Alarm mode, the 🚫 / 🚫 keys are disabled to set the reference speed (pre-ramp).
- (2) Press the 🐼 / 😒 key to display the current reference speed (pre-ramp). The lowest digit will blink.
- (3) To change the reference speed (pre-ramp), press the 🚫 / 🛇 key again. The new setting can be saved into the inverter's internal memory.

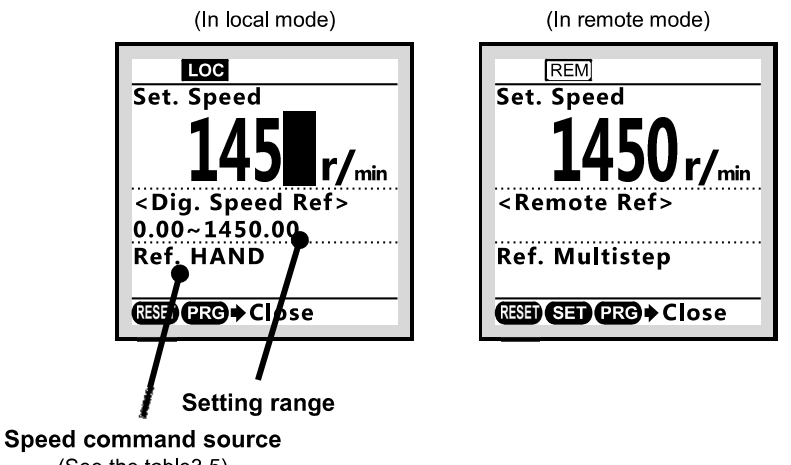

(See the table3.5)

Figure 3.5 Setting up reference speed (display sample)

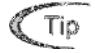

- The reference frequency will be saved either automatically by turning the main power OFF.

Using the  $\bigcirc / \bigcirc$  key moves the cursor (blinking) between digits, making change to the large value easily.

| Symbol    | Command source                                         | Symbol    | Command source                                             |
|-----------|--------------------------------------------------------|-----------|------------------------------------------------------------|
| HAND      | Keypad                                                 | Multistep | Multistep speed command                                    |
| AnlgNR    | Analog speed command<br>(Not reversible)               | Anlg_R    | Analog speed command<br>(Reversible)                       |
| RS485 Ch1 | Via RS485 communications link<br>(port 1: Keypad port) | RS485 Ch2 | Via RS-485 communications link<br>(port 2: Terminal block) |
| Loader    | Via FRENIC Loader software                             | CAN       | Via CAN communications link                                |
| Jogging   | Jogging operation                                      |           |                                                            |

Table 3.6 Available Speed command sources

### 3.3.4 Running/stopping the motor

In local mode, pressing the m / m key starts running the motor in the forward or reverse direction and pressing the m key decelerates the motor to stop. The m / m key is enabled only in Running and Programming mode.

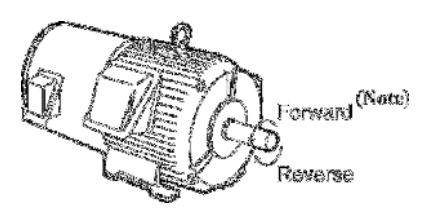

Figure 3.6 Rotational direction of motor

Note) The rotational direction of IEC-compliant motor is opposite to the one shown here.

### 3.4 Programming Mode

Programming mode allows the setting and confirmation of function codes, and monitoring of maintenance-related and input/output (I/O) terminal information, as well as other functions. A menu format is used to enable simple function selection. The menu transition for programming mode is shown below.

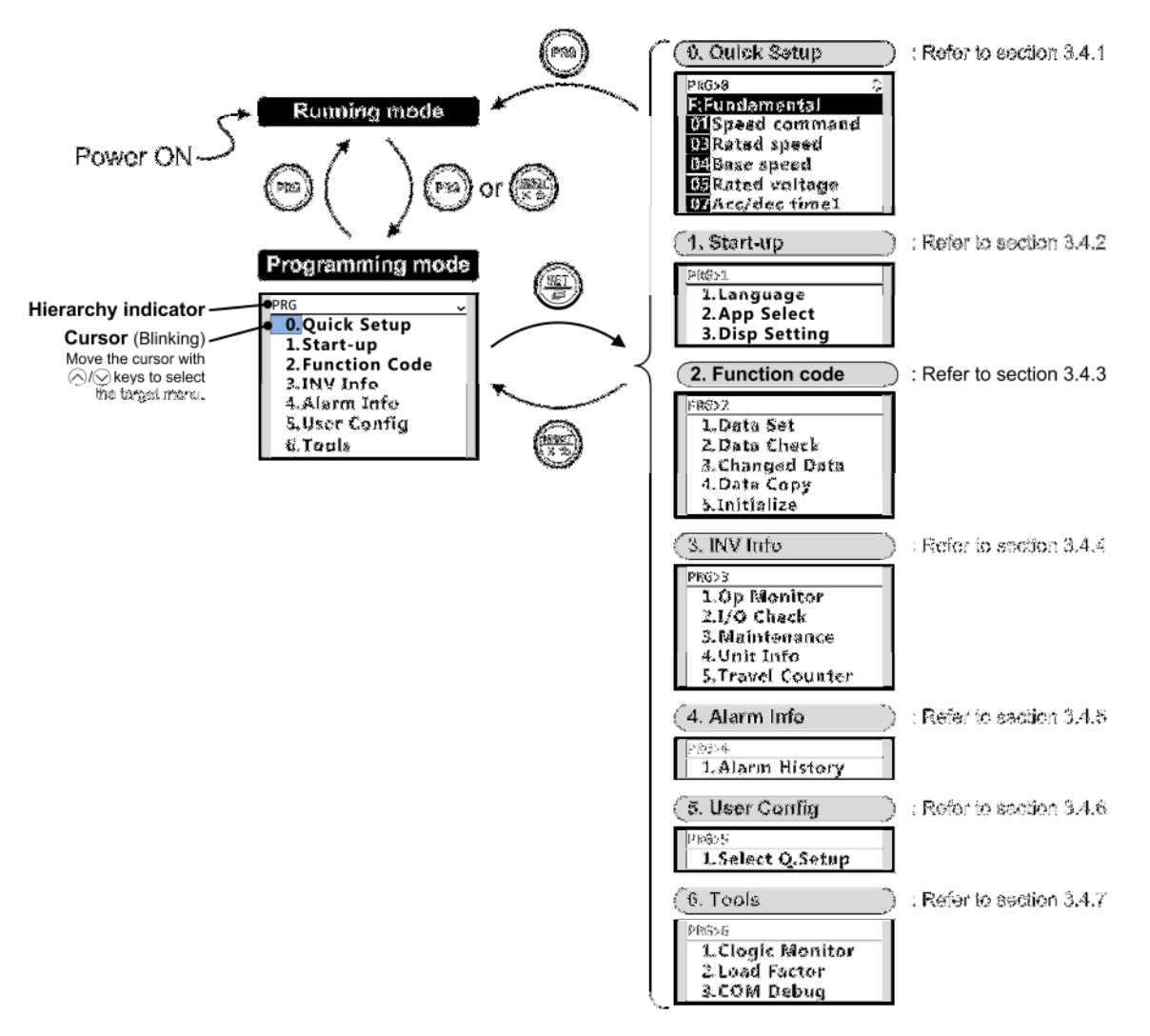

Figure 3.7 Menus transition in Programming mode

### Hierarchy indicator

The hierarchical structure for each screen is indicated in order to let you know where you are. For example, if you see "Alarm history" screen, this indicator shows as PRG>4>1.

Additionally, this indicator might show page number, function code number, alarm code, or etc. with corresponding to each situations.

| Main<br>Menu                                                          |                                                   | Sub-Menu                                   | Hierarchy indicator | Principal Functions                                                                                                    |  |  |
|-----------------------------------------------------------------------|---------------------------------------------------|--------------------------------------------|---------------------|----------------------------------------------------------------------------------------------------|--|--|
| 0. Quick S                                                            | etup: S                                           | Shows only frequently used f               | function codes.     |                                                                                                    |  |  |
|                                                                       | — — PRG>0                                         |                                            |                     |                                                                                                    |  |  |
| 1. Start-up                                                           | 1. Start-up: Sets functions for initial settings. |                                            |                     |                                                                                                    |  |  |
|                                                                       | 1                                                 | Language                                   | PRG>1>1             | Sets language to be displayed on LCD monitor.                                                                                                    |  |  |
|                                                                       | 2                                                 | Select application                         | PRG>1>2             | Allows individual initialization of function codes that are grouped by application.                                                                                      |  |  |
|                                                                       | 3                                                 | Display settings                           | PRG>1>3             | Selects content to be displayed on LCD screen.                                                                                                    |  |  |
| 2. Function                                                           | n Code                                            | e: Setting screens related to f            | unction codes,      | such as setting/copying function code data.                                                                                                    |  |  |
|                                                                       | 1                                                 | Set data                                   | PRG>2>1             | Allows function code data to be displayed/changed.                                                                                                    |  |  |
|                                                                       | 2                                                 | Confirm data                               | PRG>2>2             | Allows confirmation of function code settings.                                                                                                    |  |  |
|                                                                       | 3                                                 | Confirm revised data                       | PRG>2>3             | Allows confirmation of function code changes from factory-default settings.                                                                                              |  |  |
|                                                                       | 4                                                 | Copy data                                  | PRG>2>4             | Reads, writes and verifies function code data between<br>the inverter and the keypad.                                                                                    |  |  |
|                                                                       | 5                                                 | Initialize data                            | PRG>2>5             | Restores function code data values to factory-default settings.                                                                                                    |  |  |
| 3. INV Information: Allows monitoring of inverter operational status. |                                                   |                                            |                     | nal status.                                                                                                    |  |  |
|                                                                       | 1                                                 | Operation monitor                          | PRG>3>1             | Displays operational information.                                                                                                    |  |  |
|                                                                       | 2                                                 | I/O checking                               | PRG>3>2             | Displays external interface information.                                                                                                    |  |  |
|                                                                       | 3                                                 | Maintenance information                    | PRG>3>3             | Displays cumulative run time and other information used during maintenance.                                                                                              |  |  |
|                                                                       | 4                                                 | Unit information                           | PRG>3>4             | Allows confirmation of inverter type, serial number and ROM version.                                                                                                    |  |  |
|                                                                       | 5                                                 | Travel direction counter                   | PRG>3>5             | Allows confirmation and setting of travel direction<br>counter. This function provides the information for<br>replacing wire/rope.                                       |  |  |
| 4. Alarm II                                                           | nfo <mark>rma</mark>                              | <mark>ation</mark> : Displays alarm inform | ation.              | -                                                                                                    |  |  |
|                                                                       | 1                                                 | Alarm history                              | PRG>4>1             | Lists alarm history (newest + <mark>3</mark> previous). Also this allows<br>you to view the detail information on the running status at<br>the time when alarm occurred. |  |  |
| 5. User Co                                                            | nfig <mark>ur</mark>                              | e: Allows any settings to be               | made.               | -                                                                                                    |  |  |
|                                                                       | 1                                                 | Quick setup selection                      | PRG>5>1             | Allows function codes to be added to or deleted from the "Quick Setup".                                                                                                  |  |  |
| 6. Tools: V                                                           | arious                                            | functions                                  |                     |                                                                                                    |  |  |
|                                                                       | 1                                                 | Customizable logic<br>monitor              | PRG>6>1             | Previews status of each step in customizable logic.                                                                                                    |  |  |
|                                                                       | 2                                                 | Load Factor Measurement                    | PRG>6>2             | Allows measurement of the operational status of the maximum output current and average output current.                                                                   |  |  |
|                                                                       | 3                                                 | Communication<br>Debugginf                 | PRG>6>3             | Allows monitoring and setting of function codes for communication (S, M, W, X, Z, and etc.)                                                                              |  |  |

### Table 3.7 Menus available in Programming mode

### 3.4.1 Quick Setup

### PRG > 0

Menu number 0, "Quick Setup" shows only those function codes predetermined to have a high usage frequency.

Menu number 5, "User Config" can be used to add or delete function codes from the Quick Setup.

### 3.4.2 Start-up

### PRG > 1

Menu number 1, "Start-up" allows display of information needed on startup: the language displayed on the LCD monitor and inverter operational status.

### 3.4.2.1 Set Display Language: "Language"

### PRG > 1 > 1 > <mark>K01</mark>

Allows setting of the keypad display language (15 languages + user customizable language). This setting is same as function code K01.

Available languages might change according to software version of TP-A1-LM2.

### 3.4.2.2 Select application: "App Select"

### PRG > 1 > 2 > <mark>H03</mark>

Allows individual initialization of function codes that are grouped by application. This setting is same as function code H03.

Refer to "0 Data Initialization" for details.

### 3.4.2.3 Display settings: Disp Setting"

### PRG > 1 > 3 > 1 > K15 to PRG > 1 > 3 > 13 > K92

Allows setting the keypad display content and behavior.

Follow the settings below to display output frequency, current, torque and other necessary information on the keypad's main monitor and sub-monitors.

| Sub-Menu |                      | Functions                                                                                                    | Function<br>Code |  |
|----------|----------------------|----------------------------------------------------------------------------------------------------|------------------|--|
| 1        | Screen selection     | Selects sub-monitor display (numerical display/bar graph)          Image: style style | K15              |  |
| 2        | Main monitor         | Set main monitor display item.                                                                                                    | E43              |  |
| 3        | Select speed monitor | Set speed monitor item that corresponding to $E43 = 0$ .                                                                                                    | <mark>E48</mark> |  |
| 4        | Sub-monitor 1        | Set sub-monitor 1 display item.                                                                                                    | K16              |  |
| 5        | sub-monitor 2        | Set sub-monitor 2 display item.                                                                                                    | K17              |  |
| 6        | Bar graph 1          | Set bar graph 1 display item.                                                                                                    | K20              |  |
| 7        | Bar graph 2          | Set bar graph 2 display item.                                                                                                    | K21              |  |
| 8        | Bar graph 3          | Set bar graph 3 display item.                                                                                                    | K22              |  |
| 9        | Backlight OFF time   | Set backlight blackout time.                                                                                                    |                  |  |
| 10       | Brightness control   | Set backlight brightness.                                                                                                    |                  |  |
| 11       | Contrast             | Set contrast.                                                                                                    |                  |  |
| 12       | Shortcut 🔇           | Set shortcut destination for $\langle \zeta \rangle / \langle \Sigma \rangle$ key (jump directly to registered                                                                                                    | K91              |  |
| 13       | Shortcut ()          | menu screen from Running mode screen).                                                                                                    | K92              |  |

Table 3.8 Items available in display settings

### 3.4.3 Function Codes

### PRG > 2

Function code data settings and changes, including copying and initializing data, can be made via programming mode menu number 2, "Function Code".

### 3.4.3.1 Setting up function code data: "Data Set"

### PRG > 2 > 1

This section explains how to set function code data.

The examples below show how to change "F03: Rated speed" from 1450 r/min to 1800 r/min.

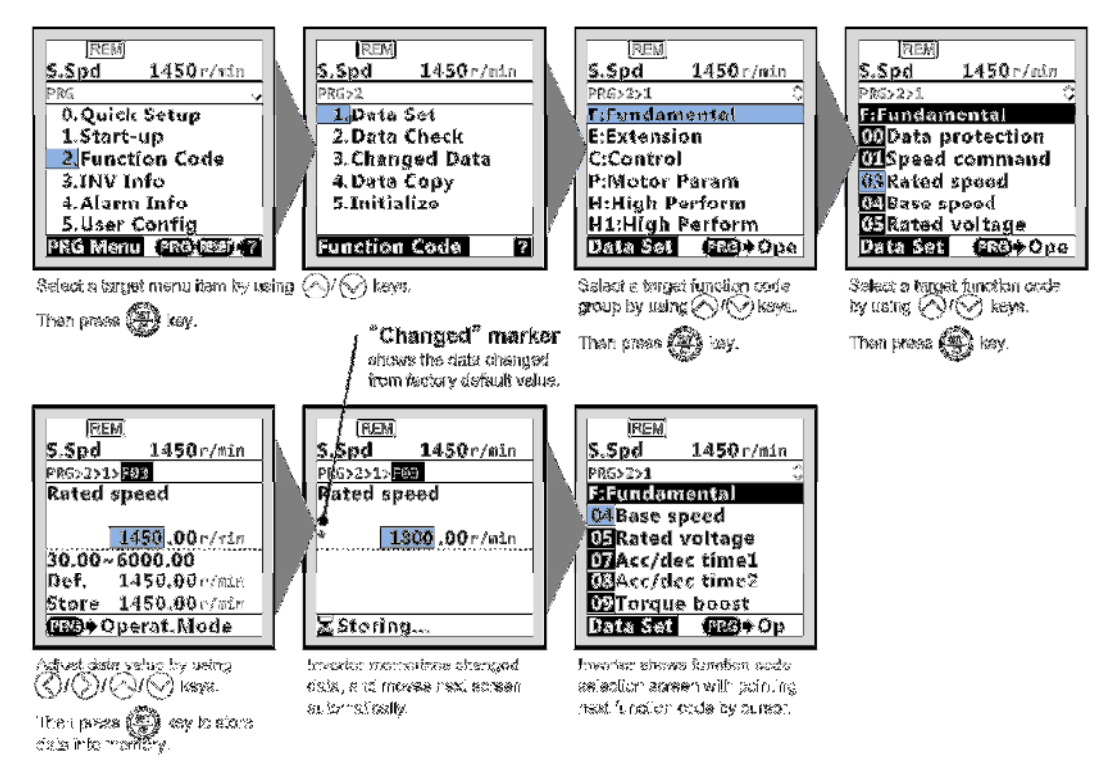

Figure 3.8 Screen transition example for setting function code

### Double-key operation

Some important function codes (for example, H03: Initialization) require double-key operation to prevent misoperation.

In order to change their data, press m key and  $\bigotimes$  key to increase, or m key and  $\bigotimes$  key to decrease.

### ■ Changing function code data while running

Data for some function codes can be changed when the inverter is running; others cannot. Furthermore, for some function codes, changing the data will cause those values to be reflected immediately without storing in inverter operation; for other function codes, they will not be reflected.

For details on function codes, refer to the "2.2 Function Code Table" in Chapter 2.

### 3.4.3.2 Checking function code data: "Data Check"

### PRG > 2 > 2

Function codes and function code data can be checked at the same time. Also, function codes that have been changed from their factory default values are accompanied by an asterisk (\*). Selecting the function code and pressing (a) key allows you to refer to or change the displayed function code data.

The Screen transition in this screen is almost same as in 3.4.3.1. However, the function code lost screen is as shown below.

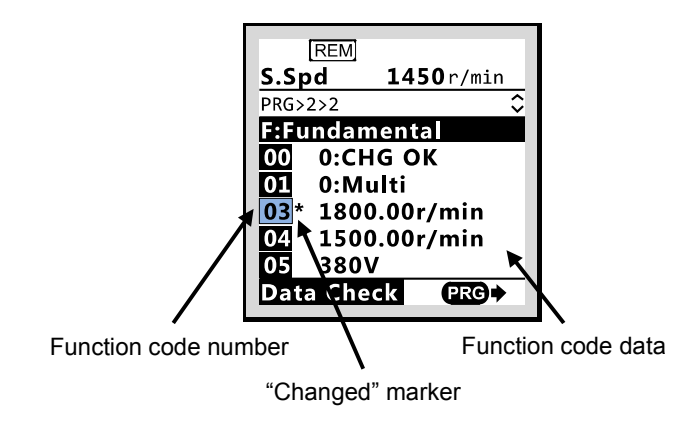

Figure 3.9 Checking function code data (display sample)

### 3.4.3.3 Checking changed function code data: Changed Data"

### PRG > 2 > 3

Only function codes that have been changed from their factory default values are shown. Selecting the function code and pressing (2) key allows you to refer to or change the displayed function code data.

| RE           | M                 |  |
|--------------|-------------------|--|
| S.Spd        | <b>1450</b> r/min |  |
| PRG>2>3      | \$                |  |
| F:Fund       | amental           |  |
| 03 13        | 800.00r/min       |  |
| 24 1.        | .00s              |  |
| 25 2.        | .00r/min          |  |
| E:Exte       | nsion             |  |
| 07 1         | 17:STBY           |  |
| Changed Data |                   |  |

Figure 3.10 Checking changed function code data (display sample)

### 3.4.3.4 Copying function code data: Data Copy"

### PRG > 2 > 4

This menu provides "Read", "Write", "Verify", and "Check" operation, enabling the following applications. The keypad can hold three sets of function code data in its internal memory to use for three different inverters.

- (a) Reading function code data already configured in an inverter and then writing that function code data altogether into another inverter.
- (b) Copying the function code data saved in the inverter memory into the keypad memory for backup.
- (c) Saving function code data in the keypad as master data for data management; that is, saving more than one set of function code data in the keypad and writing a set of data suited to the machinery into the target inverter.

(a) Copy

(b) Backup

(c) Data management

The following functions can be made to sub-menu numbers 1 to 5.

| Sub-Menu<br>No | Sub-Menu                                                   | Description                                                                                           |
|----------------|------------------------------------------------------------|----------------------------------------------------------------------------------------------------|
| 1              | I.Write: Write data with verification after initialization | Performs inverter initialization, data writing, and verifying automatically.                          |
| 2              | Read: Read data                                            | Reads out function code data from the inverter memory and stores it into the keypad memory.           |
| 3              | Write: Write data                                          | Writes the data held in the selected area of the keypad memory into the target inverter memory.       |
| 4              | Verify: Verify data                                        | Verifies the data held in the keypad memory against that in the inverter memory.                      |
| 5              | Check: Check copied data in the keypad                     | Shows the model info (type) and function code data of three sets of data stored in the keypad memory. |

Table 3.9 Operations available in copying function code data

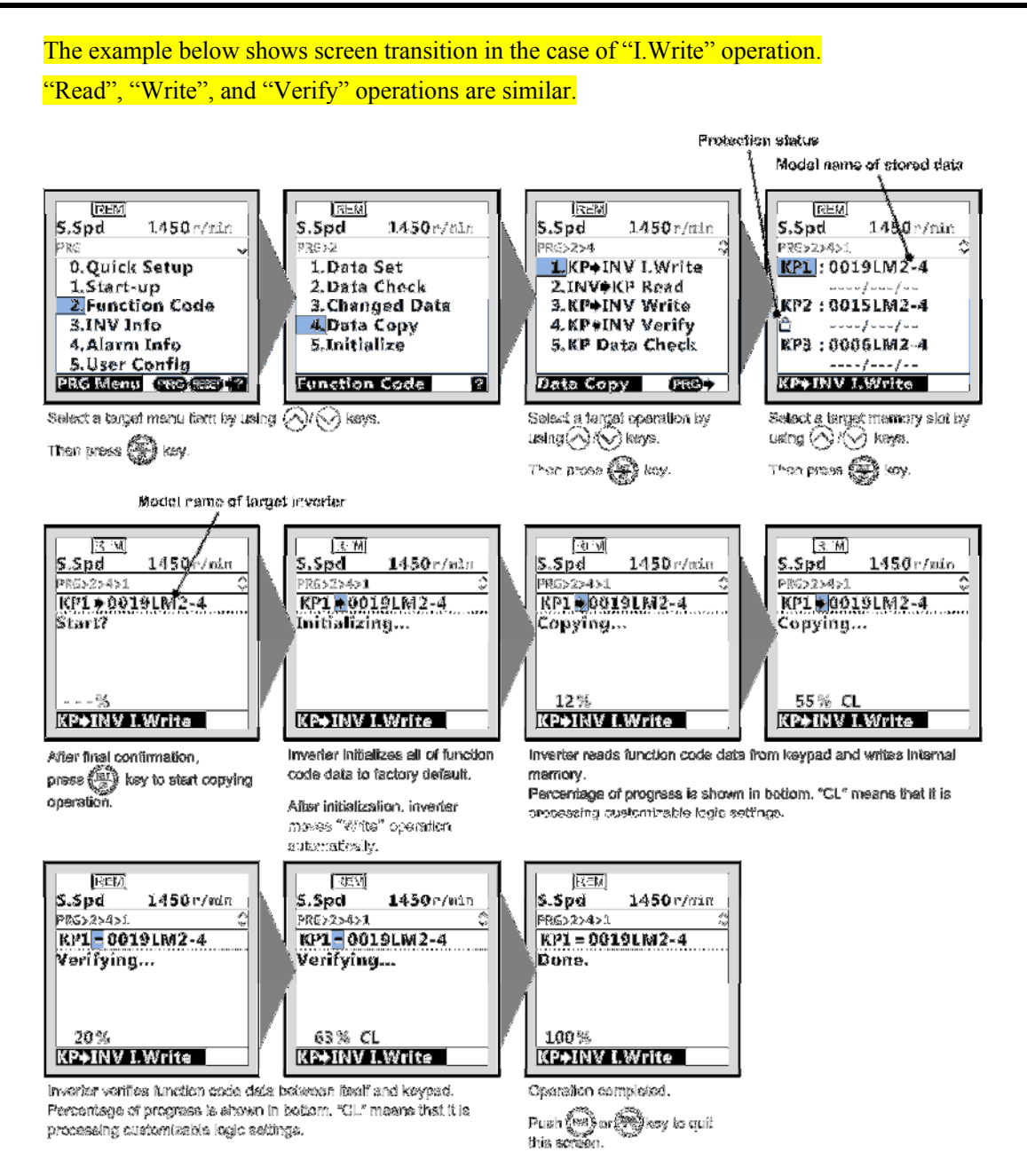

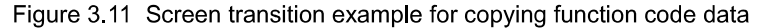

In "Check" operation, function code data stored in keypad can be check on the screen as below.

| REM       |                   |
|-----------|-------------------|
| S.Spd     | <b>1450</b> r/min |
| PRG>2>4>5 | \$                |
| F:Fundar  | nental            |
| 00 0:CH   | IG OK             |
| 01 0:M    | ulti              |
| 03 150    | 0.00r/min         |
| 04 150    | 0.00r/min         |
| 05 380    | V                 |
| KP Data   | Check             |
|           |                   |

Figure 3.12 Checking function code data stored in keypad (display sample)

### Overwritten protection for copied data

It allows protecting function code data stored in keypad for each memory slots.

In order to protect data, move to the screen for selecting target memory slot at "Read" operation (PRG > 2 . > 4 > 2), and move cursor to target memory slot that you want to protect.

Holding down the  $\bigotimes$  key on the keypad for 5 seconds or more in above situation, toggles between protected and un-protected state for each memory slots individually.

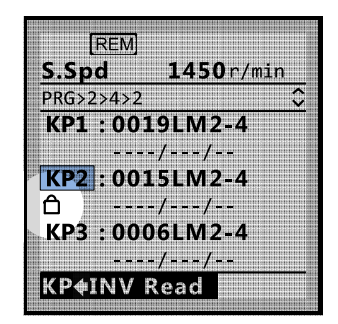

Figure 3.13 Overwritten protected status (display sample)

#### Error messages Pressing 🚾 key or 🕮 key during each operations cancel the REM operation, and "Canceled" is shown on the screen, and the operation S.Spd **1450**r/min PRG>2>4>1 is terminated forcibly. ≎ KP1 = 0019LM2-4 In the case of "Read" operation, the data stored in the selected Canceled. memory slot is cleared if cancelled. 2% KP♦INV I.Write If a communication error occurs between keypad and inverter during REM each operations, the error screen will be displayed. S.Spd **1450**r/min PRG>2>4>1 Try again after checking connections between keypad and inverter. KP1 0019LM2-4 **COM Error** 2% KP♦INV I.Write The function codes stored in the keypad are not compatible with the REM inverter function codes. (Version upgrades may be non-standard or S.Spd **1450**r/min incompatible. Please contact us.) PRG>2>4>1 \$ KP1 ♦ 0019LM2-4 It can be continued by pressing (a) key. In this case, it might cause **Continue?** problems because the operation is processed forcibly. **≜Ver.** collision INV: 0300 KP1:0100 KP♦INV I.Write <Only "Verify" operation> REM S.Spd 1450r/min If there is a mismatch in the function code data between inverter and PRG>2>4>4 keypad, the mismatched function code data is displayed on the KP1 = 0019LM2-4 screen, and verification stops temporally. Error: F03 Rated speed Pressing (2) key again continues verification with the next function KP1:600.00r/min code data. INV: 1500.00r/min 0% KP#INV Verify

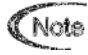

If an error screen is displayed, press the <sup>(PRG)</sup> key or the <sup>(SSF)</sup> key to release. After resetting, the screen returns to programming mode.

### 3.4.3.5 Initialize function code data: "Initialize"

### PRG > 2 > 5

This returns function code data to the values in the factory default settings or sets function code data for certain application system. Changing the data requires double-key operation (the 600 key and the 600 key or the 600 key and the 900 key). The following types of initialization are available.

|    | Initialization type                                                                   | Function                                                                                                    |
|----|---------------------------------------------------------------------------------------|----------------------------------------------------------------------------------------------------|
| 0  | Manually set values                                                                   | Does not initialize.                                                                                                    |
| 1  | Initialize values to factory default values (vector control for IM)                   | Initialize all function code data to settings suited for vector control for IM. (initializes to factory default values). |
| 2  | System-specific initialization<br>(vector control for PMSM)                           | Initialize all function code data to settings suited for vector control for PMSM.                                        |
| 3  | System-specific initialization<br>(open loop control for IM)                          | Initialize all function code data to settings suited for open loop control for IM.                                       |
| 11 | Limited initialization<br>(initialization except for communication<br>function codes) | Initialize function codes except communication settings.                                                                 |
| 12 | Limited initialization<br>(initialization for customizable logic)                     | Initialize function codes for customizable logic U/U1 codes.                                                             |

| Table 3.10 | Initialization | types |
|------------|----------------|-------|
|------------|----------------|-------|

### 3.4.4 Inverter Information: "INV Info"

### PRG > 3

Menu number 3, "INV Info" allows display of various information of the inverter: Current operation status, i/o status, and maintenance data.

Travel direction counter function is also provided in this menu.

### 3.4.4.1 Check Operational Status: "Op Monitor"

### PRG > 3 > 1

This allows to check the inverter's operational status. This can be used when confirming operational status during maintenance or on test runs.

| Page<br>No. | Category                   | Code                | Details                                                                          |
|-------------|----------------------------|---------------------|----------------------------------------------------------------------------------|
|             | Reference speed (pre-ramp) | Fref                | Reference speed (pre-ramp) currently specified [Hz]                              |
|             | Reference speed (final)    | Fout1               | Reference speed (final) commanded to the Automatic Speed<br>Regulator (ASR) [Hz] |
| 1           | Output frequency           | Fout2               | Frequency being output [Hz]                                                      |
| 2           | Motor rotational speed     | SyncSp              | Detected speed [r/min]                                                           |
|             | Elevator speed             | <mark>LiftSp</mark> | Detected speed [mm/s]                                                            |
|             | Output current             | Iout                | Output current value [A]                                                         |
|             | Output voltage             | Vout                | Output voltage value [V]                                                         |
|             | Calculated torque          | Torque              | Calculated torque [%] based on the motor rated torque being at 100%. *1          |
|             | Power consumption          | Power               | Power consumption [kW]                                                           |

| Table 3.11 Display items in "Op Monito |
|----------------------------------------|
|----------------------------------------|

Chap. 3

| Page<br>No.    | Category                                  | Code                | Details                                                                      |  |  |
|----------------|-------------------------------------------|---------------------|------------------------------------------------------------------------------|--|--|
|                | Output status                             | <mark>FWD</mark>    | Rotating forward                                                             |  |  |
|                | REV                                       |                     | Rotating reverse                                                             |  |  |
|                |                                           | EXT                 | Inverter applies DC voltage to the motor                                     |  |  |
|                |                                           | INT                 | Inverter stops output                                                        |  |  |
|                | Ramp status Acc                           |                     | During acceleration                                                          |  |  |
|                |                                           | Dec                 | During deceleration                                                          |  |  |
|                |                                           | Const               | During constant speed                                                        |  |  |
| 2              |                                           | <blank></blank>     | Stopped                                                                      |  |  |
| 3              | Motor type IM<br>PMSM                     |                     | Induction motor (asynchronous motor)                                         |  |  |
|                |                                           |                     | Permanent magnet synchronous motor                                           |  |  |
|                | Selected control mode                     | PG-IM               | Vector control with PG for IM                                                |  |  |
|                |                                           | PG-PM               | Vector control with PG for PMSM                                              |  |  |
|                |                                           | TV                  | Torque vector (open loop) control for IM                                     |  |  |
|                | Running status                            | PG/Hz               | Enable vector control                                                        |  |  |
|                |                                           | TrqLimit            | During torque limitation                                                     |  |  |
|                |                                           | LowVolt             | During low supply voltage                                                    |  |  |
|                | Operational status                        | FAR                 | Frequency attained                                                           |  |  |
|                |                                           | FDT                 | Frequency detection                                                          |  |  |
|                |                                           | RDY                 | <b>•</b> : Ready to run                                                      |  |  |
|                |                                           | FAN                 | <b>•</b> : Cooling fan operating                                             |  |  |
| 4              |                                           | TRY                 | Trying automatic resetting alarm                                             |  |  |
|                |                                           | OH                  | Cverheat early warning                                                       |  |  |
|                |                                           | LIFE                | ■ : Lifetime warning                                                         |  |  |
|                |                                           | ID                  | Current detection                                                            |  |  |
|                |                                           | ID2                 | Current detection 2                                                          |  |  |
|                | Reference torque                          | TRQC                | Value [%] based on the motor rated torque being at 100%.                     |  |  |
|                | Reference torque current                  | TRQI                | Value [%] based on the motor rated current being at 100%.                    |  |  |
| 5              | Reference torque bias                     | TRQB                | Value [%] based on the motor rated torque being at 100%.                     |  |  |
|                | Electronic thermal for motor              | <mark>OLM</mark>    | Value [%] based on the electronic thermal overload protection being at 100%. |  |  |
|                | Detected motor temperature                | NTC                 | Detected motor temperature [°C]                                              |  |  |
|                |                                           | CAN Sta             | Operational status                                                           |  |  |
| <mark>6</mark> | CAN status                                | CAN Bus             | Error status                                                                 |  |  |
|                |                                           | CAN STM             | State machine status                                                         |  |  |
|                |                                           | <mark>SpInit</mark> | Initial speed (before acceleration/deceleration) [mm/s]                      |  |  |
|                | Acceleration/Deceleration                 | <mark>SpTrgt</mark> | Target speed (after acceleration/deceleration) [mm/s]                        |  |  |
| 7 8            | Acceleration     Dist.       Dist     Acc |                     | Calculated distance which takes during acc/dec [mm]                          |  |  |
| <del>7,0</del> |                                           |                     | Maximum acceleration rate [mm/s <sup>2</sup> ]                               |  |  |
|                | Page 8: Deceleration distance             | Jerk1               | 1 <sup>st</sup> jerk [mm/s <sup>3</sup> ]                                    |  |  |
|                |                                           | Jerk2               | 2 <sup>nd</sup> jerk [mm/s <sup>3</sup> ]                                    |  |  |

\*1: In vector control with PG, this item shows the reference torque.

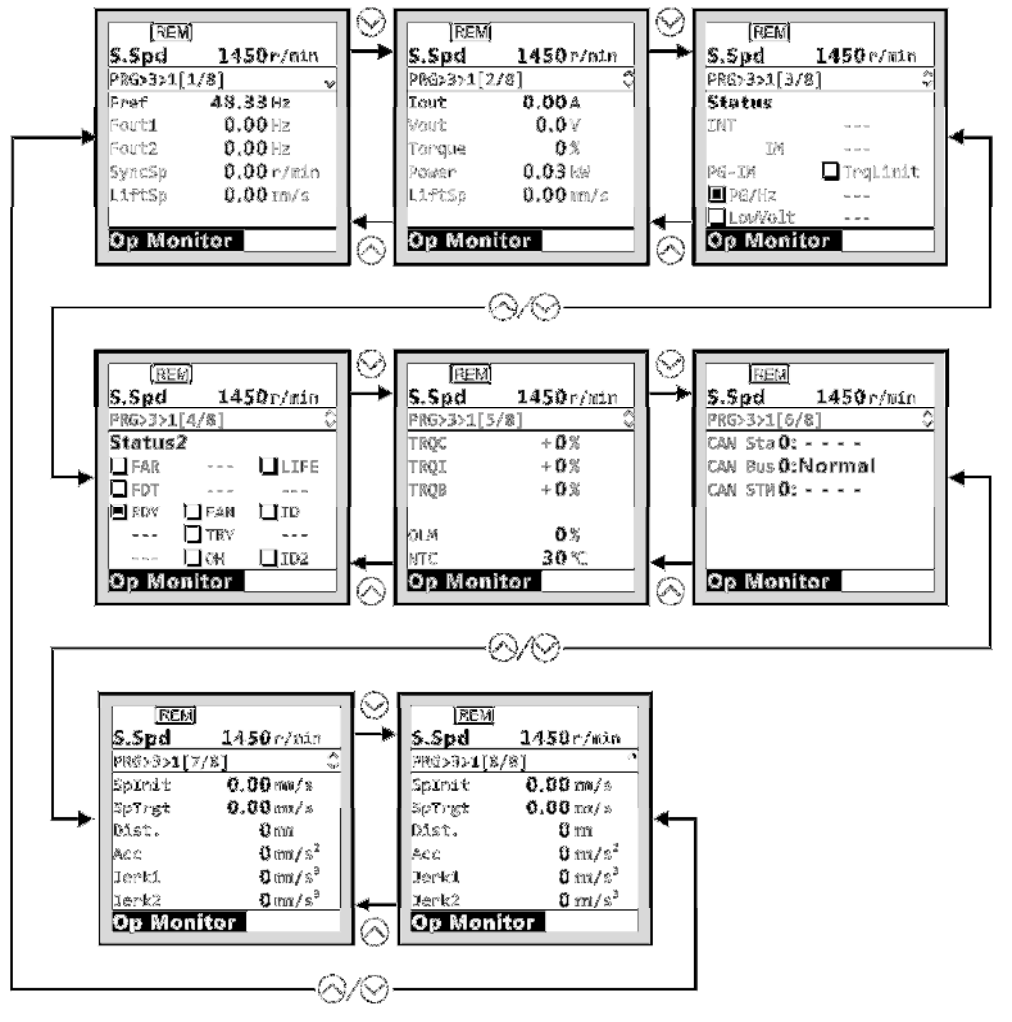

Figure 3.14 Screen transition for "Op Monitor" (display sample)

### 3.4.4.2 Check Status of Input/Output Signal Status: "I/O Check"

### PRG > 3 > 2

This allows confirmation of the inverter's digital input/output signal and analog input/output signal. This can be used when confirming operational status during maintenance or on test runs.

| Page<br>No. | Category    | Category Details                                             | Symbol                                                                                    | Details                                                                                                    |
|-------------|-------------|--------------------------------------------------------------|-------------------------------------------------------------------------------------------|----------------------------------------------------------------------------------------------------|
| 1           | Di          | Control circuit<br>terminal input signal<br>(terminal input) | FWD, REV,<br>X1-X8,<br>EN1, EN2                                                           | ON/OFF information on control circuit's terminal<br>input<br>(Reversal on short-circuit, no reversal when open) |
| 2           | Di: Link    | Communications<br>port input signal                          | FWD, REV,<br>X1-X8,<br>XF, XR, RST                                                        | Input information on communication-specific<br>function code S06<br>(Reversal on 1, no reversal on 0)           |
| 3           | Do          | Output signal                                                | Y1-Y2,<br>Y3A-Y5A,<br>30ABC                                                               | Output signal information                                                                                       |
|             |             | Analog input signal                                          | 12                                                                                        | Terminal 12 input voltage                                                                                       |
|             |             |                                                              | C1                                                                                        | Terminal C1 input current                                                                                       |
| 4 Ai/Ao     | Ai/Ao       |                                                              | V2                                                                                        | Terminal V2 input voltage                                                                                       |
|             |             | PTC                                                          | Terminal PTC input voltage                                                                |                                                                                                    |
|             |             |                                                              | FM1-Vo                                                                                    | Terminal FMA output voltage, output current                                                                     |
|             |             |                                                              | θ e                                                                                       | Output electrical angle [deg-el]                                                                                |
| 5 Theta     | Phase angle | θre                                                          | Magnetic pole position detection angle<br>[deg-mech]<br>(Only displayed with PMPG option) |                                                                                                    |
|             |             |                                                              | θm                                                                                        | Detected mechanical angle[deg-mech]                                                                             |
|             |             |                                                              | PPb                                                                                       | Magnetic pole position detection signal in binary<br>(Only displayed with PMPG option)                          |
| 6           | Dulse       | Encoder pulse                                                | P2                                                                                        | Encoder pulse rate for A/B phase [kPulse/s]                                                                     |
| o           | r uise      | Encoder pulse                                                | Z2                                                                                        | Encoder pulse rate for Z phase [Pulse/s]                                                                        |

Table 3.12 Display items in "I/O Check"

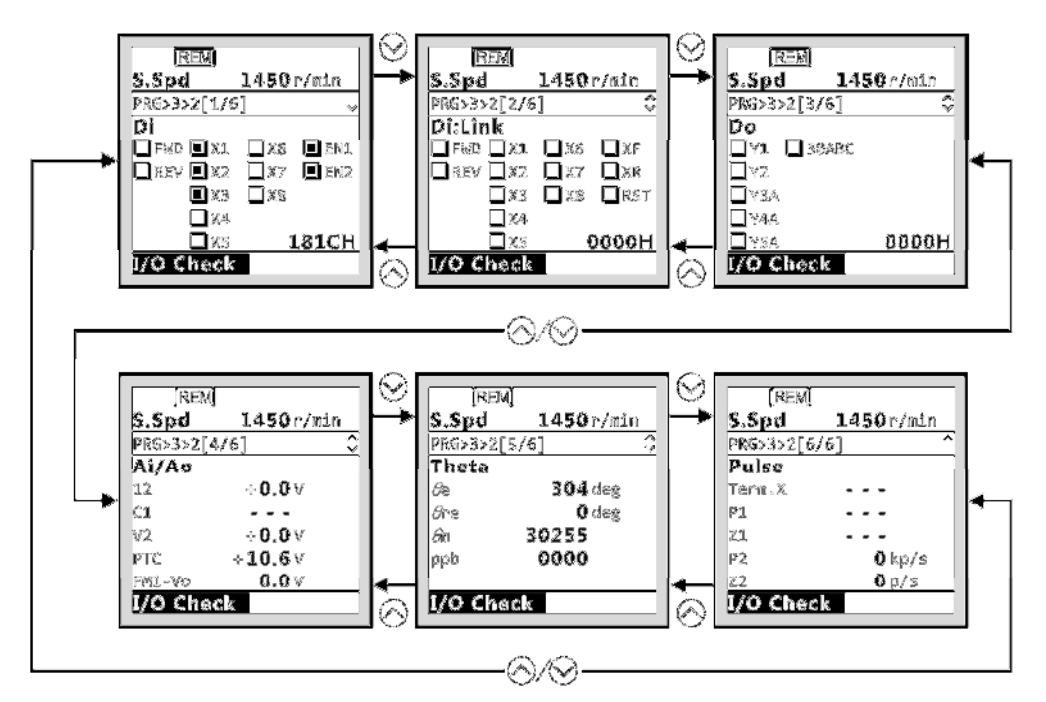

Figure 3.15 Screen transition for "I/O Check" (display sample)

### 3.4.4.3 View Maintenance Information: "Maintenance"

### PRG > 3 > 3

Displays information needed for inverter maintenance.

| Page<br>No. | Category                                                   | Code              | Details                                                                                                    |  |
|-------------|------------------------------------------------------------|-------------------|----------------------------------------------------------------------------------------------------|--|
|             | Cumulative run time                                        | Time              | Shows cumulative time inverter's main power has been on.<br>Reverts to 0 after exceeding 65,535 hours and begins counting up again.                                                                                                    |  |
| 1           | DC link bus voltage                                        | Edc               | Shows DC link bus voltage of inverter's main circuit.                                                                                                    |  |
| 1           | Maximum effective<br>current value                         | Imax              | Shows as the effective value the maximum inverter output current each hour.                                                                                                    |  |
|             | Cumulative power level                                     | Wh                | Shows cumulative power level. Reverts to 0 after passing 1,000,000 kWh.                                                                                                    |  |
|             | Number of starting motor<br>(gate-on)                      | <mark>G-On</mark> | Shows the total amount of number the inverter has started the motor. The number is shown as 0.01 million.                                                                                                    |  |
|             | Number of power up                                         | P-On              | Shows the total amount of number the inverter has been turned power on. The number is shown as 0.01 million.                                                                                                    |  |
| 2           | Powered life of cooling fan                                | EneT              | Shows the total amount of time the cooling fan has been in operation. Time when the cooling fan ON-OFF control (function code H06) is enabled and the cooling fan is off is not counted.                                               |  |
|             | Target life of cooling fan                                 | Life              | Shows the cooling fan's remaining service life. Remaining life is calculated by subtracting elapsed time from the service life (five years).                                                                                           |  |
|             | Capacity of main circuit capacitor                         | Cap               | Current capacity of main circuit capacitor is shown, using capacit at time of shipment as 100%.                                                                                                    |  |
| 3           | Life of electrolytic<br>capacitor on PCB<br>(Powered life) | EneT              | Shows as cumulative run time the product of the cumulative<br>amount of time during which a voltage has been applied to the<br>electrolytic capacitor on the PCB times a coefficient to account for<br>ambient temperature conditions. |  |
|             | Target life of electrolytic capacitor on PCB               | Life              | Shows the remaining life of the electrolytic capacitor on the PCB.<br>Remaining life is calculated by subtracting elapsed time from the<br>service life (five years).                                                                  |  |
|             | Cumulative motor run time                                  | EneT              | Shows the motor's cumulative run time. Reverts to 0 after exceeding 99,990 hours and begins counting up again.                                                                                                    |  |
| 4           | Remaining time to motor maintenance                        | RemT              | Shows the amount of time remaining until the next maintenance.<br>The value shown is calculated by subtracting cumulative motor<br>run time from the set maintenance time (H78).                                                       |  |
|             | Interior temperature<br>(Real-time value)                  | Int               | Shows the current temperature inside the inverter.                                                                                                    |  |
| 5           | Maximum interior<br>temperature                            | Int(max)          | Shows the maximum temperature inside the inverter in one-hour increments.                                                                                                    |  |
|             | Heat sink temperature<br>(Real-time value)                 | Fin               | Shows the current temperature of the heat sink inside the inverter.                                                                                                    |  |
|             | Maximum heat sink<br>temperature                           | Fin(max)          | Shows the current temperature of the heat sink inside the inverter.                                                                                                    |  |

| Table 3 13 | Display | items in | "Maintenance | ,, |
|------------|---------|----------|--------------|----|
|            | Display |          | maintenance  |    |

| Page<br>No.    | Category                                | Code               | Details                                                                                                    |  |
|----------------|-----------------------------------------|--------------------|----------------------------------------------------------------------------------------------------|--|
|                | RS-485 error<br>(Communications port 1) | Ch1                | Shows the cumulative number of times an error has arisen at RS-485 (communications port 1) and the code for the most recent error.                               |  |
|                | RS-485 error<br>(Communications port 2) | Ch2                | Shows the cumulative number of times an error has arisen at RS-485 (communications port 2) and the code for the most recent error.                               |  |
| 6              | Option error (A-port)                   | OpA                | Shows the cumulative number of times an error has arisen in<br>option communications when loading the option (A-port) and the<br>code for the most recent error. |  |
|                | Option error (B-port)                   | OpB                | Not supported.                                                                                                    |  |
|                | Option error (C-port)                   | OpC                | Shows the cumulative number of times an error has arisen in option communications when loading the option (C-port) and the code for the most recent error.       |  |
| 7              | CAN communication error                 | <mark>SD Er</mark> | Shows the cumulative number of times a transmitting error has arisen at CAN communication.                                                                       |  |
|                |                                         | <mark>RD Er</mark> | Shows the cumulative number of times a receiving error has arisen at CAN communication.                                                                          |  |
|                | Inverter<br>ROM version                 | Main               | Shows the inverter ROM version as four digits.                                                                                                    |  |
|                | Keypad<br>ROM version                   | KP                 | Shows the keypad ROM version as four digits.                                                                                                    |  |
| 8              | Option (A-port)<br>ROM version          | OpA                | Shows the option (A-port) ROM version as four digits.                                                                                                    |  |
|                | Option (B-port)<br>ROM version          | OpB                | Not supported.                                                                                                    |  |
|                | Option (C-port)<br>ROM version          | OpC                | Shows the option (B-port) ROM version as four digits.                                                                                                    |  |
|                | Option (A-port) Type                    | <mark>OpA</mark>   | Shows the option (A-port) name of type.                                                                                                    |  |
| <mark>9</mark> | Option (B-port) Type                    | OpB                | Not supported.                                                                                                    |  |
| _              | Option (C-port) Type                    | <mark>OpC</mark>   | Shows the option (C-port) name of type.                                                                                                    |  |

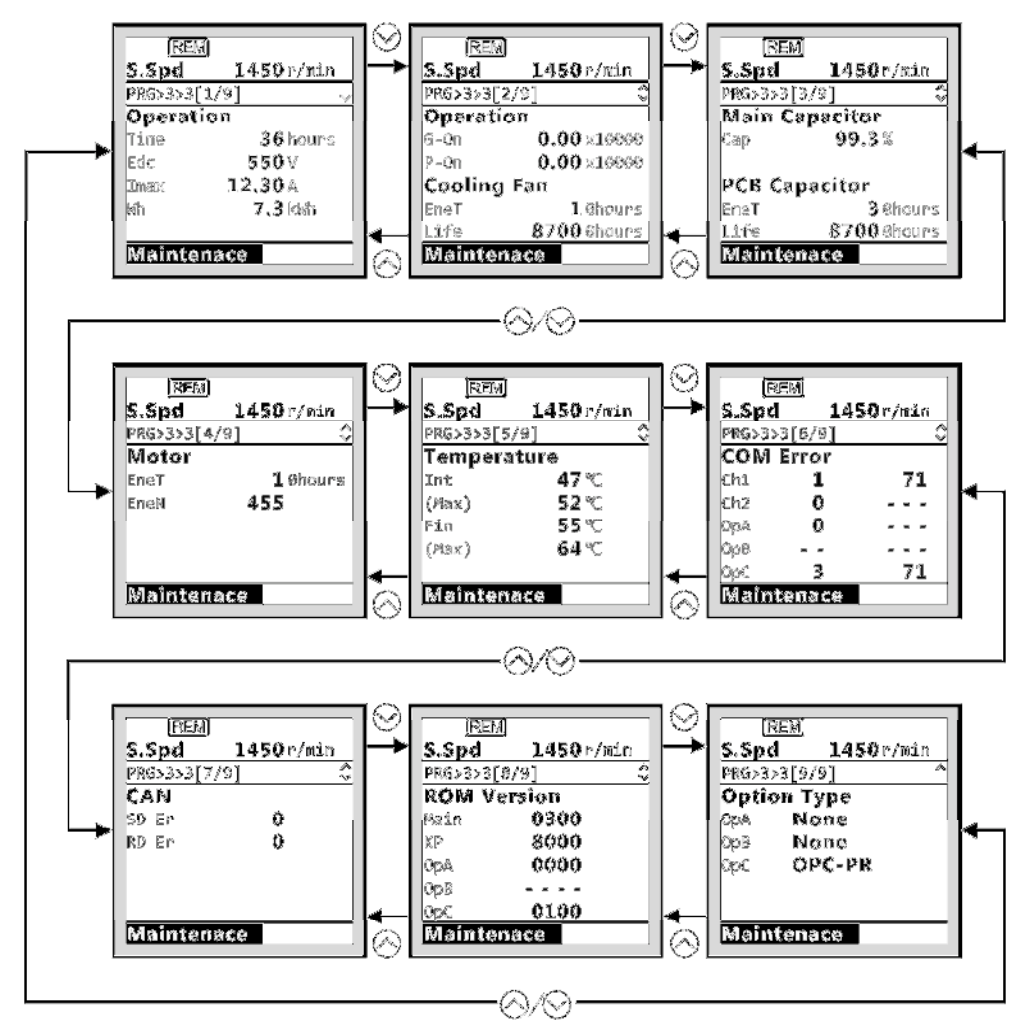

Figure 3.16 Screen transition for "Maintenance" (display sample)

### 3.4.4.4 View Unit Information: "Unit Info"

### PRG > 3 > 4

Shows inverter type, serial number and ROM version.

| REM            |                   |  |
|----------------|-------------------|--|
| S.Spd          | <b>1450</b> r/min |  |
| PRG>3>4        |                   |  |
| Туре           |                   |  |
| FRN0019LM2A-4E |                   |  |
| Serial No.     |                   |  |
| XXXXXXXXXXXXXX |                   |  |
| ROM Version    |                   |  |
| Main:0300      | KP:8000           |  |
| Unit Info      |                   |  |
|                |                   |  |

Figure 3.17 Unit information screen (display sample)

### 3.4.4.5 Check/Set travel direction counter function: "Travel Counter"

### PRG > 3 > 5

This allows to check and set the travel direction counter (TDC) function.

For additional information about TDC function, refer to related Application Note (AN-Lift2-0004v100EN).

### 3.4.5 Alarm Information: "Alarm Info"

PRG > 4

### 3.4.5.1 Check Alarm History: "Alarm History"

### PRG > 4 > 1

For the most recent alarm and the past three, shows alarm codes indicating the types of protective functions operated, the number of consecutive alarms, and the various inverter status at the time the alarm was triggered.

| Page<br>No. | Category                               | Symbol | Details                                                                                                    |  |
|-------------|----------------------------------------|--------|----------------------------------------------------------------------------------------------------|--|
| 1           | Alarm name                             | _      | Name of alarm                                                                                                    |  |
|             | Main alarm                             | Main   | Triggered alarm code and alarm sub-code which means<br>detailed causes of alarm.<br>For detail about alarm sub-code, please contact us.                                                     |  |
|             | Overlapping alarm 1                    | O.lap1 | Simultaneously triggered alarm code (No. 1) and alarm sub-code.<br>(If no alarm, shows " ")                                                                                                 |  |
|             | Overlapping alarm 2                    | O.lap2 | Simultaneously triggered alarm code (No. 2) (If no alarm, shows " ")                                                                                                    |  |
|             | Reference speed (pre-ramp)             | Fref   | Reference speed (pre-ramp) currently specified [Hz]                                                                                                    |  |
| 2           | Reference speed (final)                | Fout1  | Reference speed (final) commanded to the Automatic Speed<br>Regulator (ASR) [Hz]                                                                                                    |  |
|             | Speed                                  | Speed  | Detected speed [Hz]                                                                                                    |  |
|             | Output current                         | Iout   | Output current [A]                                                                                                    |  |
|             | Output voltage                         | Vout   | Output voltage [V]                                                                                                    |  |
|             | Magnetic pole position<br>offset angle | PP.Ofs | Magnetic pole position offset angle [deg] at that time.                                                                                                    |  |
|             | Calculated torque                      | Torque | Calculated torque [%]                                                                                                    |  |
| 3           | Reference torque                       | TRQC   | Value [%] based on the motor rated torque being at 100%.                                                                                                    |  |
|             | Reference torque current               | TRQI   | Value [%] based on the motor rated current being at 100%.                                                                                                    |  |
| 4           | Cumulative run time                    | Time   | Shows cumulative time inverter's main power has been on.<br>Reverts to 0 after exceeding 655,350 hours and begins<br>counting up again.                                                     |  |
|             | Number of startups                     | EneN   | Accumulates and shows the number of motor operations (the number of times the inverter run command has been ON). Reverts to 0 after exceeding 6,553,500 times and begins counting up again. |  |
|             | DC link bus voltage                    | Edc    | Shows DC link bus voltage of inverter's main circuit.                                                                                                    |  |
|             | Interior temperature                   | T.Int  | Shows the interior temperature.                                                                                                    |  |
|             | Heat sink temperature                  | T.Fin  | Shows the heat sink temperature.                                                                                                    |  |
|             | Power consumption                      | Power  | Power consumption (only the most recent alarm history stored.)                                                                                                    |  |

| Table 3.14 | Display items in "Alarm | History" |
|------------|-------------------------|----------|
|            |                         |          |

| Page<br>No. | Category                                                         | Symbol                             | Details                                                                                                    |
|-------------|------------------------------------------------------------------|------------------------------------|----------------------------------------------------------------------------------------------------|
|             | Output status                                                    | FWD                                | Rotating forward                                                                                                    |
|             |                                                                  | <mark>REV</mark>                   | Rotating reverse                                                                                                    |
|             |                                                                  | EXT                                | Inverter applies DC voltage to the motor                                                                                                    |
|             |                                                                  | <mark>INT</mark>                   | Inverter stops output                                                                                                    |
|             | Ramp status                                                      | Acc                                | During acceleration                                                                                                    |
|             |                                                                  | Dec                                | During deceleration                                                                                                    |
|             |                                                                  | <mark>Const</mark>                 | During constant speed                                                                                                    |
| E           |                                                                  | <mark><blank></blank></mark>       | Stopped                                                                                                    |
| 5           | Motor type                                                       | <mark>IM</mark>                    | Induction motor (asynchronous motor)                                                                                                    |
|             |                                                                  | PMSM                               | Permanent magnet synchronous motor                                                                                                    |
|             | Selected control mode                                            | PG-IM                              | Vector control with PG for IM                                                                                                    |
|             |                                                                  | PG-PM                              | Vector control with PG for PMSM                                                                                                    |
|             |                                                                  | <mark>TV</mark>                    | Torque vector (open loop) control for IM                                                                                                    |
|             | Running status                                                   | PG/Hz                              | Enable vector control                                                                                                    |
|             |                                                                  | TrqLimit                           | End of the second second se |
|             |                                                                  | LowVolt                            | End of the supply voltage                                                                                                    |
|             | Operational status                                               | FAR                                | Frequency attained                                                                                                    |
|             | Frequency detection                                              | FDT                                | Frequency detection                                                                                                    |
|             | Run preparation                                                  | RDY                                | Ready to run                                                                                                    |
|             | Recovering power after momentary power failure                   | FAN                                | <b>Cooling</b> fan operating                                                                                                    |
|             | Motor overload                                                   | TRY                                | Trying automatic resetting alarm                                                                                                    |
|             | Fan operating                                                    | OH                                 | Cverheat early warning                                                                                                    |
| 6           | Retrying                                                         | LIFE                               | ∎:Lifetime warning                                                                                                    |
|             | Heat sink overheat early warning                                 | ID                                 | Current detection                                                                                                    |
|             | Lifetime alarm                                                   | ID2                                | Current detection 2                                                                                                    |
|             | Overload prevention controlled                                   | OLP                                | Overload prevention controlled                                                                                                    |
|             | Current detection                                                | ID                                 | Current detection                                                                                                    |
| 7           | Di:<br>Control circuit terminal<br>input signal (terminal input) | FWD, REV,<br>X1-X8,<br>EN1, EN2    | ON/OFF information on control circuit's terminal input (Reversal on short-circuit, no reversal when open)                                                                                                    |
| 8           | Di Link:<br>Communications port input<br>signal                  | FWD, REV,<br>X1-X8,<br>XF, XR, RST | Input information on communication-specific function code<br>S06<br>(Reversal on 1, no reversal on 0)                                                                                                    |
| 9           | Do:<br>Output signal                                             | Y1-Y2,<br>Y3A-Y5A,<br>30ABC        | Output signal information                                                                                                    |

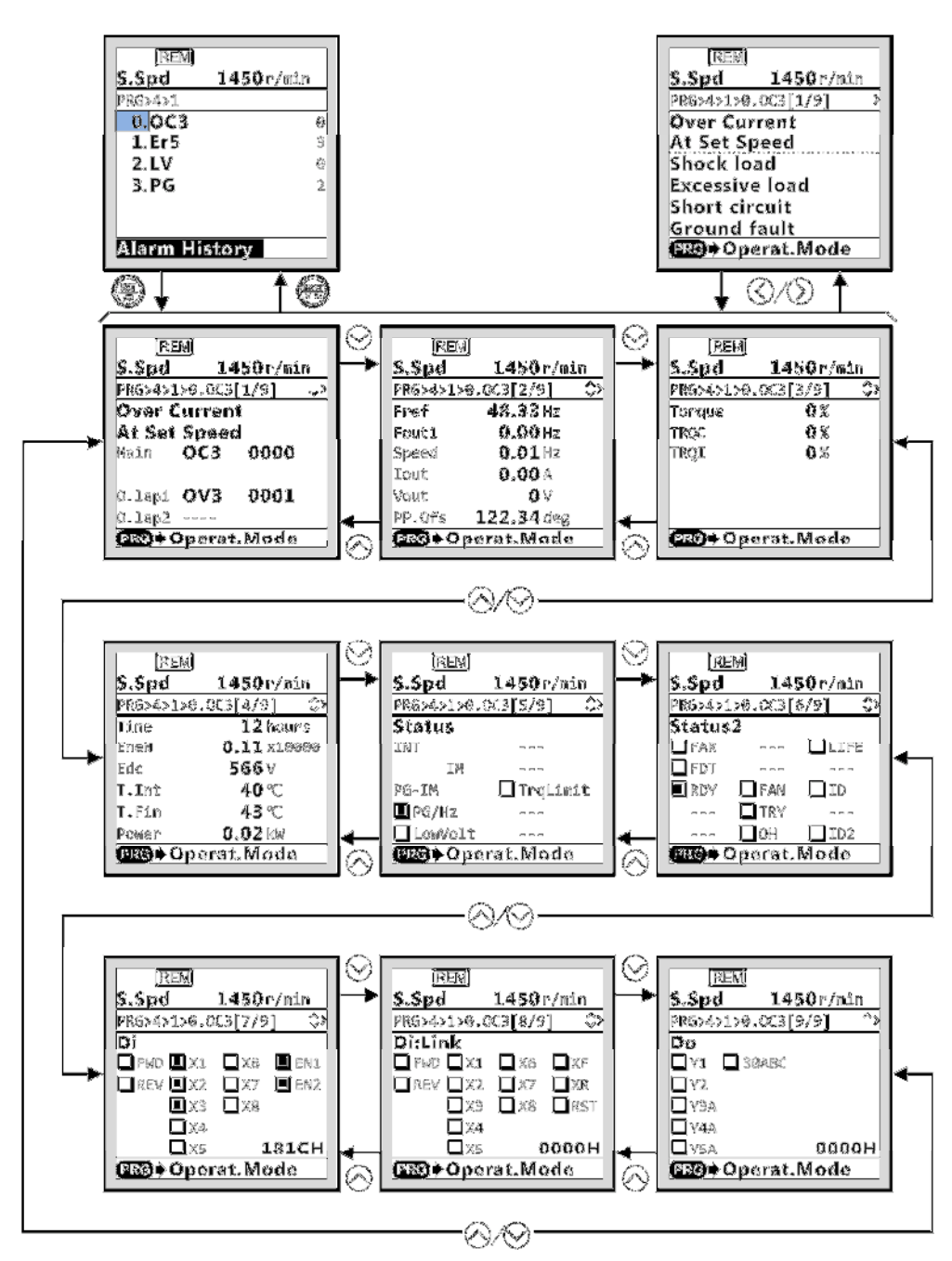

Figure 3.18 Screen transition for "Alarm History" (display sample)

### 3.4.6 User Configuration: "User Config"

PRG > 5

### 3.4.6.1 Quick setup

### PRG > 5 > 1

From programming mode menu number 5, "User Config" function codes can be added to or deleted from the Quick Setup. Target function codes can be added or deleted by selecting them.

## 3.4.7 Tools

PRG > 6

### 3.4.7.1 Monitor Customizable Logic: "CLogic Monitor"

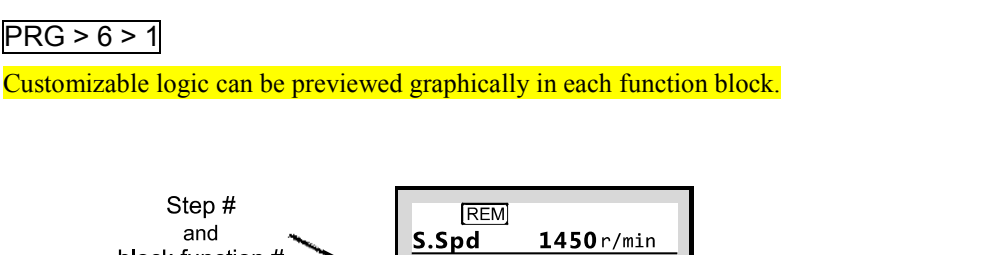

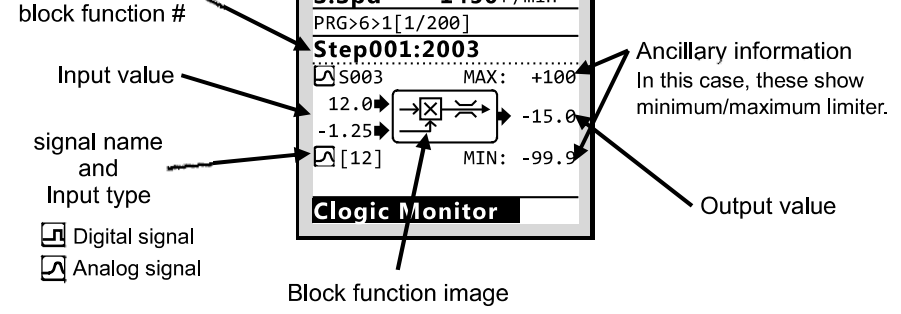

Figure 3.19 Customizable logic monitor (display sample)

### 3.4.7.2 Load Factor Measurement: "Load Factor"

### PRG > 6 > 2

This function enables measurement of the maximum output current, average output current and average braking power. Measurement modes are indicated in the table below.

| Measurement Mode                              | Details                                                                                   |
|-----------------------------------------------|-------------------------------------------------------------------------------------------|
| Mode for measuring for a fixed period of time | Mode for setting a measurement period and taking measurements for<br>a set period of time |
| Mode for measuring from run to stop           | Mode for taking measurements from the beginning to the end of a run                       |

Note If in the mode to measure the interval from run to stop, entering this mode while running will take measurements during the period until stopping. If entering this mode while stopped, measurements will be taken from the next run until the stop.

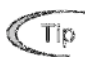

During load factor measurement, the register key transitions into running mode. The register moves to the measurement mode selection screen. In this case, load factor measurement will be continued.

### 3.4.7.3 Communication Debug: "COM Debug"

### PRG > 6 > 3

Communication-specific function codes (S, M, W, W1, W2, W3, X, Z) can be monitored and set.

### 3.5 Alarm Mode

If an abnormal condition arises, the protective function is invoked and issues an alarm, then the inverter automatically enters Alarm mode. At the same time, an alarm code appears on the LCD monitor.

### 3.5.1 Releasing the alarm and switching to Running mode

Remove the cause of the alarm and press the 🕮 key to release the alarm and return to Running mode. The alarm can be removed using the 🕮 key only when the alarm code is displayed.

### 3.5.2 Displaying the alarm history

It is possible to display 4 alarm codes (newest + past 3 alarms) in addition to the one currently displayed. Previous alarm codes can be displayed by pressing the  $\bigcirc / \bigcirc$  key while the current alarm code is displayed.

### 3.5.3 Displaying the status of inverter at the time of alarm

When the alarm code is displayed, you may check various running status information (output frequency and output current, etc.) by pressing the  $(\stackrel{\text{sr}}{=})$  key.

Further, you can view various pieces of information on the running status of the inverter using the  $\bigcirc$  / $\bigcirc$  key. The information displayed is the same as for Menu #4 "Alarm Information" in Programming mode. Refer to Section 3.4.5.1, "Confirm Alarm History."

Pressing the running status information is displayed returns to the alarm code display.

# **FRENIC-Lift**

Reference Manual First Edition, April 2015

Fuji Electric Co., Ltd.

The purpose of this instruction manual is to provide accurate information in handling, setting up and operating of the FRENIC-Lift (LM2) series of inverters. Please feel free to send your comments regarding any errors or omissions you may have found, or any suggestions you may have for generally improving the manual.

In no event will Fuji Electric Co., Ltd. be liable for any direct or indirect damages resulting from the application of the information in this manual.

# Fuji Electric Co., Ltd.

URL http://www.fujielectric.com/